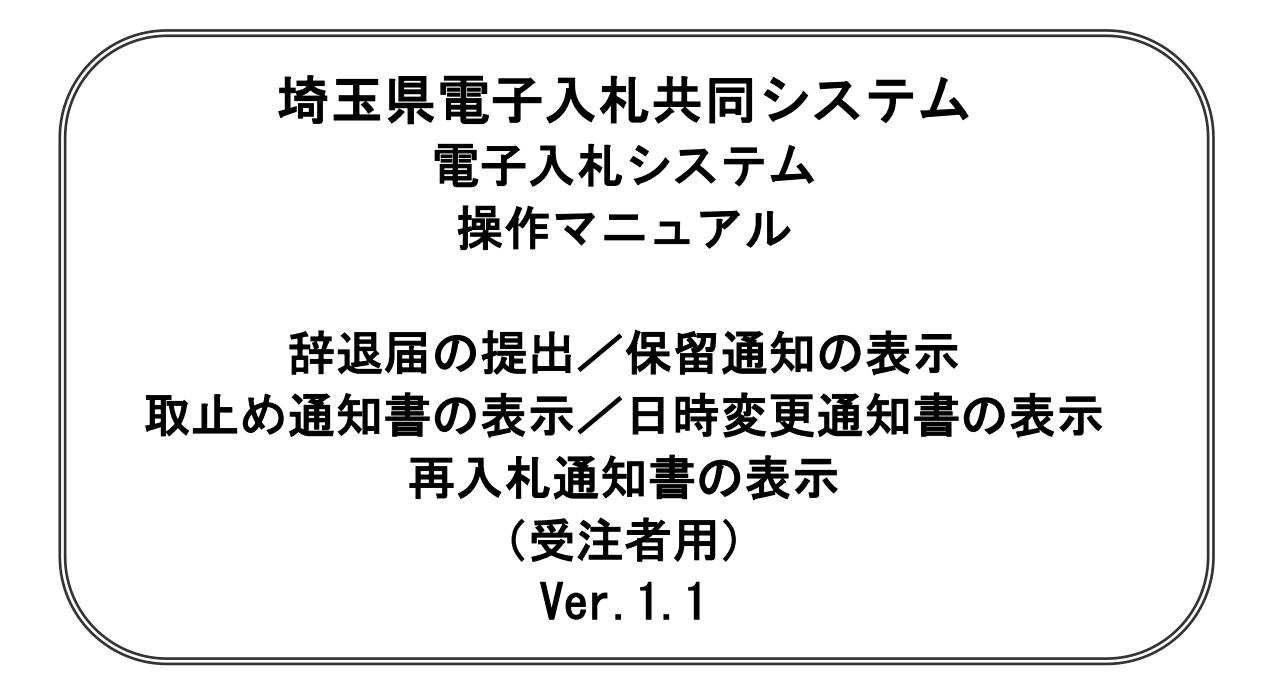

# 平成26年4月

| ľ   | 改訂履歴 】          |           |                |       |      |      |      |
|-----|-----------------|-----------|----------------|-------|------|------|------|
| • 2 | 013 年 09 月      | 暫定版作成     |                |       |      |      |      |
| • 2 | 014年01月22日      | Ver.1.0   | システム稼働正式版作成    |       |      |      |      |
| • 2 | 014 年 04 月 04 E | 1 Ver.1.1 | 署名検証ボタンのデザイン変更 | (3-3、 | 4-3、 | 5-3、 | 6-3) |
|     |                 |           |                |       |      |      |      |

# 別紙:特別な操作方法

本書では辞退届の提出等、通常の作業では使用頻度の少ない操作方法について説明します。 操作方法は各入札方式で共通です。

| 1. | 辞退届の提出     | 1-1 |
|----|------------|-----|
| 2. | 辞退届受付票の表示  | 2-1 |
| 3. | 保留通知書の表示   | 3-1 |
| 4. | 取止め通知書の表示  | 4-1 |
| 5. | 日時変更通知書の表示 | 5-1 |
| 6. | 再入札通知書の表示  | 6-1 |

# 1. 辞退届の提出

「辞退届」は、入札書や見積書の提出を辞退することを発注者に届け出る手続です。

# 1. 辞退届の提出

### 入札状況一覧の表示

### 辞退届を提出する案件を表示します。

| s internet     | Explorer                     |                                     |         |                 |        |            |                                                                    |                     | _     |               | _                | _                                                                            | alqi                                  |
|----------------|------------------------------|-------------------------------------|---------|-----------------|--------|------------|--------------------------------------------------------------------|---------------------|-------|---------------|------------------|------------------------------------------------------------------------------|---------------------------------------|
| Į              |                              |                                     |         | 2013年07月19日 1日  | 時的分    |            | GALEUR                                                             | BTANK               | 25746 |               |                  |                                                                              | 0                                     |
| fit an         | <b>新生产的</b>                  | -                                   | Rite    | IN-OHM          |        |            |                                                                    |                     |       | 0.6Z          |                  |                                                                              |                                       |
|                |                              |                                     |         |                 |        | 入札状況一覧     |                                                                    |                     |       |               |                  |                                                                              |                                       |
| 94<br>53<br>71 | 16<br>5<br>•##### (\$\$10.01 | xPSP3EEEFス<br>xPSP3EEEFス<br>所<br>氏名 |         | - 月1時<br>- 「日1時 |        |            |                                                                    |                     |       | 總新豐新日         | 時 2              | 株子業名<br>全部件部<br>() 1<br>() 1<br>() 1<br>() 1<br>() 1<br>() 1<br>() 1<br>() 1 | 1-10<br>( 13<br>2 2<br>(8)<br>9 14:59 |
| :              |                              |                                     |         |                 |        |            | ALSZ                                                               | λιL/<br>#λιL/<br>## |       | 208/434<br>-8 | 28<br>70.6<br>74 | 18.2                                                                         | **                                    |
| 1              | 130704010                    | 1.013                               |         |                 | 0.0123 | - 21.002-0 | 284 ·                                                              |                     |       |               |                  |                                                                              |                                       |
| 2              | \$ #2 051605 MR              | 公開陸/公開日来                            | e te te | R+2318188(391)  |        | 社工業        | 소문철 *                                                              |                     |       |               |                  |                                                                              | _                                     |
| 3              | 20190718-08                  | ONR P.                              |         |                 |        |            | 282 ·                                                              | 1                   |       |               |                  |                                                                              |                                       |
| 4              | 力的装置更新工作                     | 設計業務                                |         |                 |        |            | 282 ·                                                              | 入机書提出               | 開出    | )             | <u>x</u> z       | 100                                                                          | <b>R</b> (3)                          |
| 5              | 20190704-I                   |                                     |         |                 |        |            | 2384 ·                                                             |                     |       | 1             |                  |                                                                              |                                       |
| 6              | 130700                       |                                     |         |                 |        |            | 있동철 *                                                              |                     |       |               |                  |                                                                              |                                       |
| 7              | 120701                       |                                     |         |                 |        |            | (1)<br>(1)<br>(1)<br>(1)<br>(1)<br>(1)<br>(1)<br>(1)<br>(1)<br>(1) |                     |       |               |                  |                                                                              |                                       |
| 0              | 120701                       |                                     |         |                 |        |            | 公務型 *<br>競争                                                        | 1.1                 | 1.0   |               |                  |                                                                              |                                       |
| 9              | <b>就住这理想用通</b> 题             |                                     |         |                 |        |            | 公正型 ·<br>第9                                                        |                     |       |               |                  |                                                                              |                                       |
| 10             | OCHIVEINER(223               | 11八个月1日                             |         |                 |        |            | 公募型 *<br>故争                                                        |                     |       |               |                  |                                                                              |                                       |
|                |                              |                                     |         |                 |        |            |                                                                    |                     |       |               |                  | 表示素が                                                                         | 1-10                                  |
|                |                              |                                     |         |                 |        |            |                                                                    |                     |       |               |                  | and the                                                                      | 100 FB                                |

#### 操作説明

「辞退届」列の①**提出ボタン**をクリックします。

#### ※入札(見積)書受付開始日時が到来しないと辞退届の提出ボタンは表示されません。

#### <u>項目説明</u>

| 最新表示ボタン | :入札状況一覧を最新状態にします。 |
|---------|-------------------|
|         |                   |

- ボタン : 前ページのデータを表示します。
- ▶ ボタン :次ページのデータを表示します。

#### <u>辞退届の表示</u>

連絡先を入力します。

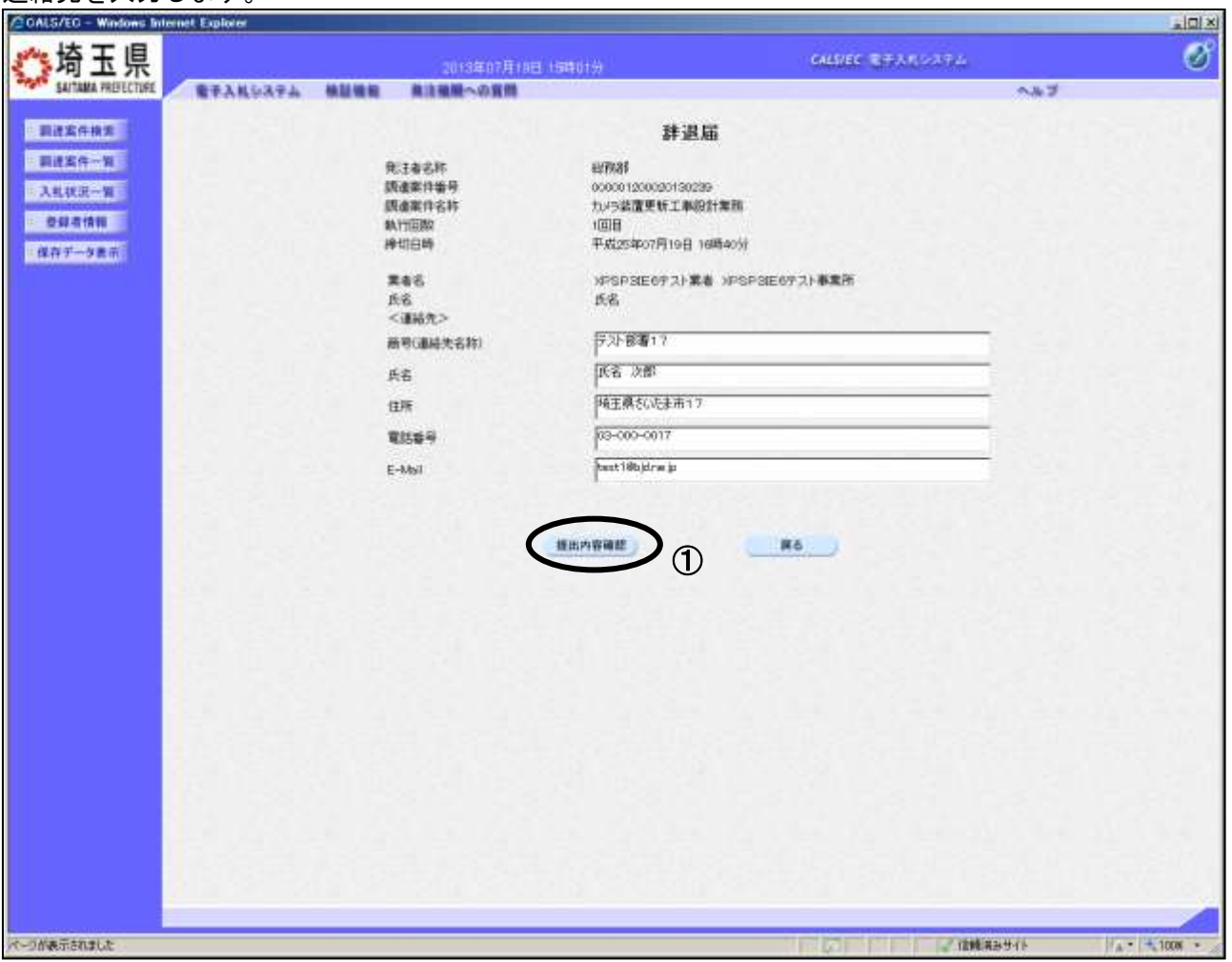

#### <u>操作説明</u>

必要な情報を確認後、①提出内容確認ボタンをクリックします。

#### 辞退届の内容確認

内容に間違いないかを確認します。

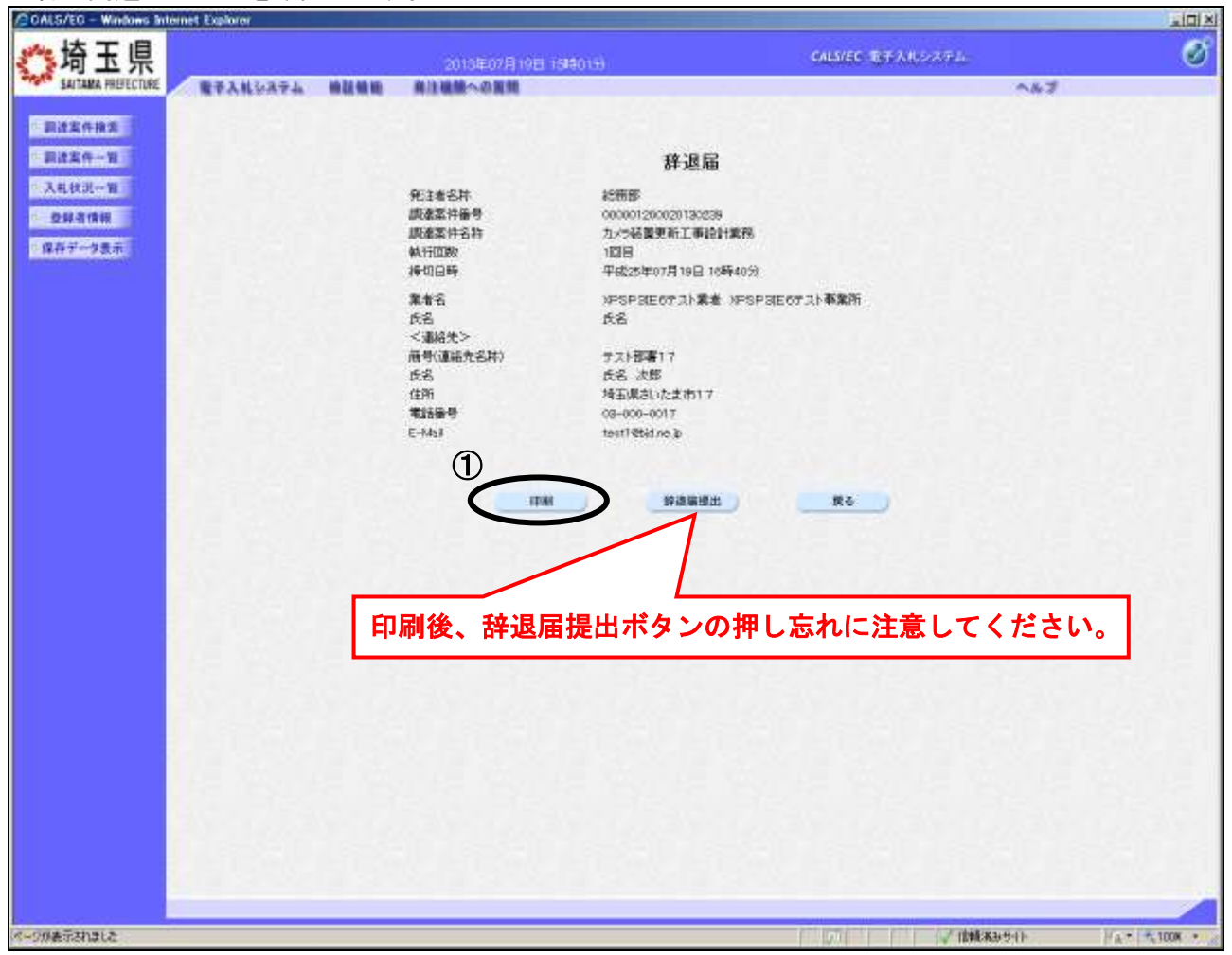

#### <u>操作説明</u>

送信内容をもう一度確認してから、①**印刷ボタン**をクリックします。 次ページの新規ウィンドウが表示されます。

#### ※<u>提出ボタンをクリックすると再度辞退届の表示はできません。</u> 必ず印刷を行ってください。

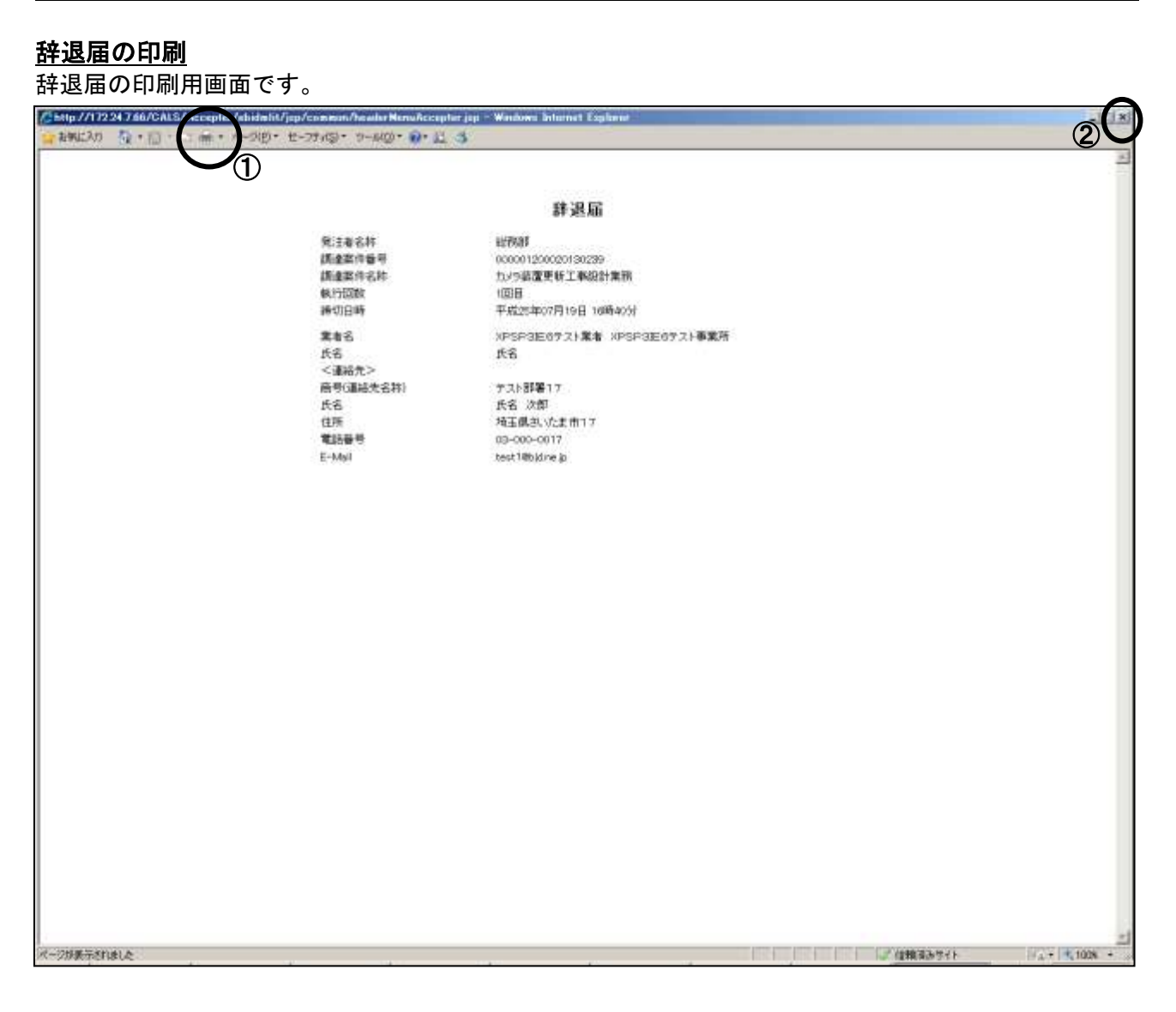

### <u>操作説明</u>

①**印刷アイコン**をクリックすることにより、辞退届が印刷されます。 印刷終了後、右上の②×ボタンをクリックして画面を閉じます。

#### <u>辞退届の提出</u>

辞退届の提出を行います。

| CALS/EC - Windows In | lemet Explorer |      |                  |                                          |                  |     |            |
|----------------------|----------------|------|------------------|------------------------------------------|------------------|-----|------------|
| <b>**</b> 埼玉県        |                |      | 2013年07月19日      | 194019                                   | GALFIER BRANDARA |     | ø          |
| SAITAMA PREJECTURE   | 慶子入社をステム       | AUMR | 単注量用への質問         | - 039-                                   |                  | ~#3 |            |
| 要建实件模定               |                |      |                  |                                          |                  |     | 3.500      |
| - 副设案件一辑             |                |      |                  | 辞退届                                      |                  |     |            |
| = 入礼状识一智             |                |      | RI#60            | 121月日1                                   |                  |     |            |
| * 登録者情報              |                |      | 調達開件醫問<br>講達開件名符 | 000001200020130239<br>九メラ装置更新工事設計業例      | R                |     |            |
| 保存データ表示              |                |      | 執行回数<br>締切日時     | 1回日<br>単成25年07月19日 16時40                 | 9                |     | 2012-201   |
|                      |                |      | 業者名              | xPSP3E672)業者 xP                          | SP31E6721事業所     |     |            |
|                      |                |      | 氏名<br><連絡先>      | 兵名                                       |                  |     |            |
|                      |                |      | 局号(連時先名料)<br>所名  | テスト部署17<br>長名 次郎                         |                  |     | 6 (Side )  |
|                      |                |      | 11M              | 地主概念, 公主市17                              |                  |     | 12.2       |
|                      |                |      | E-Mail           | test 19bjdne jp                          |                  |     |            |
|                      |                |      |                  |                                          |                  |     | 1.29       |
|                      |                |      | ED W             | () () () () () () () () () () () () () ( | <b>#6</b>        |     | See Al     |
|                      |                |      |                  |                                          | 1                |     |            |
|                      |                |      |                  |                                          |                  |     |            |
|                      |                |      |                  |                                          |                  |     |            |
|                      |                |      |                  |                                          |                  |     | 199        |
|                      |                |      |                  |                                          |                  |     | S. 6. 1    |
|                      |                |      |                  |                                          |                  |     |            |
|                      |                |      |                  |                                          |                  |     | - 10 A     |
|                      |                |      |                  |                                          |                  |     |            |
|                      |                |      |                  |                                          |                  |     |            |
|                      |                |      |                  |                                          |                  |     |            |
|                      |                |      |                  |                                          |                  |     | 100        |
|                      |                |      |                  |                                          |                  |     |            |
| 1 パージでエラーが発生しました。    | 0              |      |                  |                                          | 2 mail           | ほせい | A - 1008 - |

#### <u>操作説明</u>

提出内容を確認後、①**辞退届提出ボタン**をクリックします。 次ページの辞退届受信確認通知画面へ遷移します。

※辞退届を提出した後、辞退届の撤回はできません。提出内容をよく確認してから ボタンをクリックしてください。

#### 辞退届受信確認通知の印刷

辞退届が正常に送信されたことを確認する画面です。

| CALS/EC - Windows Int                                             | ernet Explorer |         |                                                                                                    |                                                                                                    |                |
|-------------------------------------------------------------------|----------------|---------|----------------------------------------------------------------------------------------------------|----------------------------------------------------------------------------------------------------|----------------|
| **埼玉県                                                             |                |         | 2013年07月19日(5時02分                                                                                                    | CALSUEC REPARTMENTS.                                                                                                    | ୖ              |
| SAITAMA PREJECTURE                                                | RTANDATA       | MILLION | 単注規制への変例                                                                                                    |                                                                                                    | ~#J            |
| 要进去件接关                                                            |                |         | 建退                                                                                                    | 電受信確認通知                                                                                                    | COLUMN TO A    |
| - 罰进工件一覧                                                          |                |         | 新道道は1160                                                                                                    | 内容で正常に通信されました。                                                                                                    |                |
| <ul> <li>         ・現現工作一覧         ・         ・         ・</li></ul> |                |         | 保護期は163<br>発生者名時<br>調査案件場待<br>調査案件書待<br>調査案件書<br>調査<br>調査<br>調査<br>調査<br>一<br>電話<br>調査<br>で<br>電話<br>第<br>で<br>電話<br>で<br>で<br>で<br>で<br>の<br>一<br>で<br>の<br>一<br>の<br>一<br>の<br>一<br>の<br>一<br>の<br>し<br>の<br>に<br>の<br>に<br>の<br>し<br>の<br>に<br>の<br>し<br>の<br>に<br>の<br>し<br>の<br>し<br>の<br>の<br>し<br>の<br>し<br>の<br>し<br>の<br>し<br>の<br>し<br>の<br>の<br>し<br>の<br>し<br>の<br>し<br>の<br>の<br>の<br>し<br>の<br>し<br>の<br>の<br>の<br>の<br>の<br>し<br>の<br>し<br>の<br>の<br>の<br>の<br>の<br>の<br>の<br>の<br>の<br>の<br>の<br>の<br>の | <ul> <li>内容で正常に正確されました。</li> <li>総務群</li> <li>ののの2000(2012020P)</li> <li>カよら端濃葉板工事相對重販</li> <li>1回目</li> <li>形成25年07月10日 16時40分う</li> <li>中均25年07月10日 16時40分う</li> <li>水市5中30里はサブスト事業所<br/>近名</li> <li>大日都羅17<br/>長名 次間</li> <li>地工務21,12</li> <li>小口(200-0017)</li> <li>地工務25年07月10日 15時02分</li> <li>北(記一転本夕,全野下してください)</li> </ul> |                |
| パージが表示されました                                                       |                |         |                                                                                                    | 2 (MRAS                                                                                                    | 9-16 /A 1008 - |

#### 操作説明

①**印刷ボタン**をクリックすることにより、次ページの新規ウィンドウが表示されます。 印刷後は**②入札状況一覧ボタン**をクリックして入札状況一覧に戻ってください。

#### <u>項目説明</u>

保存ボタン:保留通知書をXML形式で保存します。※

※辞退届保存ボタンをクリックすると、ダウンロードのダイアログが表示されます。

保存先とファイル名を指定して、保存してください。

辞退届保存ボタンで保存したXML形式ファイルを再表示する場合、左メニューの保存データ表示 ボタンをクリックし、保存データ表示画面に移動します。保存データ表示画面で該当のファイルを 選択することにより、印刷画面で辞退届受信確認通知が表示されます。

#### <u>辞退届受信確認通知の印刷</u> 辞退届受信確認通知の印刷用画面です。

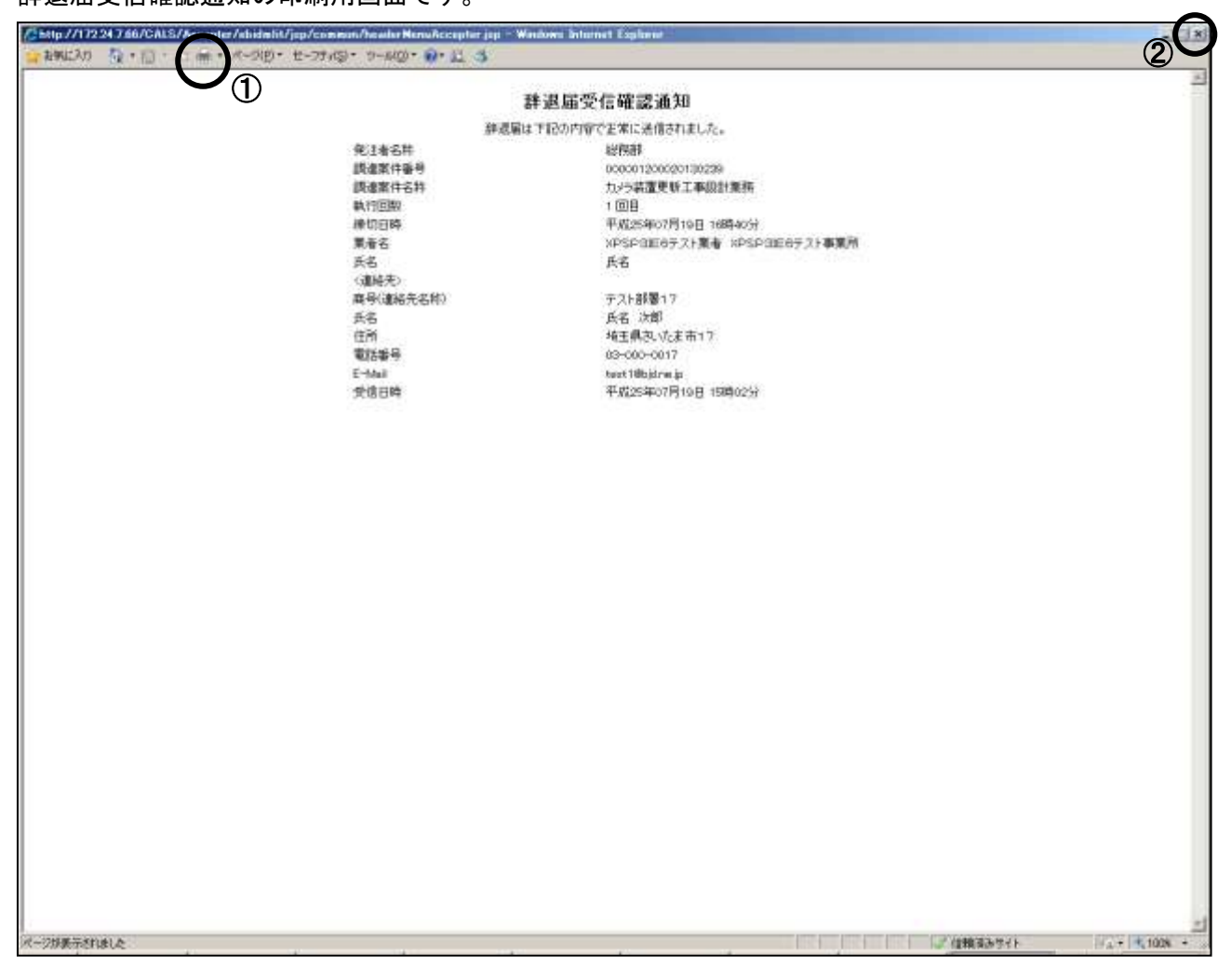

#### <u>操作説明</u>

①**印刷アイコン**をクリックすることにより、辞退届受信確認通知が印刷されます。 印刷終了後、右上の②×ボタンをクリックして画面を閉じます。

# 2. 辞退届受付票の表示

辞退届を提出すると、システムが辞退届受付票を自動発行します。 その表示方法の説明です。

# 2. 辞退届受付票の表示

#### <u>入札状況一覧の表示</u>

辞退届を提出した案件を表示します。(ここでは辞退届を提出した後の操作について説明します。)

|                                                                                                    | CALS/EC - Windows Int | ernet Explorer                                                               |                       |                                                                                                    |                                     |
|----------------------------------------------------------------------------------------------------|-----------------------|------------------------------------------------------------------------------|-----------------------|----------------------------------------------------------------------------------------------------|-------------------------------------|
|                                                                                                    | ** 埼玉県                |                                                                              | 2013年07月10日19時049     | CALSIEC BRANCORPA                                                                                                    | ø                                   |
|                                                                                                    | SAITAMA PREFECTURE    | <b>新子入礼</b> 公司子兵 机拉油的 月                                                      | は遺憾への資源               | ~#2                                                                                                    |                                     |
|                                                                                                    | 要建案件推定                |                                                                              | 入札状況一覧                | L                                                                                                    |                                     |
| NUMBER         NUME         NUME         <                                                                                                    | <ul> <li></li></ul>   | 東省名 XPSP3組65721美<br>ア597組65721美<br>ア597組65721年<br>所<br>た名 た名<br>案件表示線体 (期に日件 | 8<br>1 сдия<br>1 сдия |                                                                                                    | 表示案件 1-10<br>全部件校 13<br>④ 1 2 》<br> |
| 1       15003000       1000       1000       1000         2       5-205305 MR2/MR2/MR2+AL R+#TARENDHAB RANDITTE       10000       10000       10000         4       1/254/REMILTERDITERS       10000       10000       10000       10000         5       201300704-TE-208842       10000       10000       10000       10000       10000         6       100000       10000       10000       10000       10000       10000       10000         7       120000       120000       128800       10000       100000       100000       100000         8       120000       128800       100000       100000       100000       100000       100000       100000         9       100000       100000       100000       100000       100000       100000       100000       100000         9       100000       100000       100000       100000       100000       100000       1000000       1000000       1000000       1000000       1000000       10000000       10000000       100000000       100000000       100000000       10000000000       1000000000000000000000000000000000000                                                                                                    |                       |                                                                              | Bernen                | → 入北方式 入北/<br>再入北/<br>発敏 単正編 交付高/通知:<br>一覧                                                                                                    | * 25<br>704 #5 82                   |
| 2       142/05105 10月21日       142/05105 10月21日       142/05105 10月21101 10月21101 10月21101 10月21101 10月21101 10月21101 10月21101 10月21101 10月21101 10月21101 10月21101 10月21101 101 101 101 10月21101 1 |                       | 1 130704010                                                                  |                       | 2. 年間<br>第章                                                                                                    |                                     |
| 20150718-195522381年       20170-11年・52855年       20170-11年・52855年       20170-114-114       20170-114-114       20170-114-114       20170-114-114       20170-114-114       20170-114-114       20170-114-114       20170-114-114       20170-114-114       20170-114-114       20170-114-114       20170-114-114       20170-114-114       20170-114-114       20170-114-114       20170-114-114       20170-114-114       20170-114-114       20170-114-114       20170-114-114       20170-114-114-114       20170-114-114-114-114       20170-114-114-114-114-114-114-114-114       20170-114-114-114-114-114-114-114-114-114-11                                                                                                    |                       | 2 年47.051665 開展公務型/公務型報告                                                     | 人民教会学创造指数的导致者 直相运行不差  | 2552 *<br>2552 *                                                                                                    |                                     |
| ・       加小学校電気和工業が201時2月       日本       日本                                                                                                    |                       | 9 20130718:MM2:MH+                                                           |                       | 2#2 *<br>#*                                                                                                    |                                     |
| 5       20180704·工業·公務結合       987       1       1       1         6       120700       987       1       1       1         7       120701       987       1       1       1         8       120701       987       1       1       1         9       201801       987       1       1       1         9       20181       1       1       1       1         10       201801       987       1       1       1         10       201801       987       1       1       1         10       201801       987       1       1       1         10       201801       987       1       1       1         10       201801       987       1       1       1         11       11       11       11       1       1       1         11       11       11       11       1       1       1       1       1       1       1       1       1       1       1       1       1       1       1       1       1       1       1       1       1       1       1                                                                                                           |                       | 4 力/示装置更新工事投計集務                                                              |                       | (王帝왕) · (王帝) · (王帝) · | 22 Hi 45                            |
| 0     1307001     2番節     1       7     1307011     2番節     1       9     1307011     2番節     1       9     111111111111111111111111111111111111                                                                                                    |                       | 5 20130704·王泰·公務結金                                                           |                       | 2282<br>#9                                                                                                    | 1                                   |
| 7       132/201       2番節       1       1         9       加速型       2番節       1       1         9       加速型       2番節       1       1         10       COMERNMENT/LWEIMENT ALL       2番節       1       1         10       COMERNMENT/LWEIMENT ALL       2番節       1       1         11       2番節       1       1       1         12       12       1       1       1                                                                                                    |                       | 6 130700                                                                     |                       | 公 <u>業</u> 数 *<br>競争                                                                                                    |                                     |
| ※ 130701         ※要型              ※ 第月並び発表回編に         公務型 <t< td=""><td></td><td>7 130701</td><td></td><td>255 ·</td><td></td></t<>                                                                                                    |                       | 7 130701                                                                     |                       | 255 ·                                                                                                    |                                     |
| <ul> <li>● 第11世世世紀町時に</li> <li>● 第11世世世紀町時に</li> <li>● ○○田田田田田(小)(新世田(中)(小)(新世田(中)(小)(新世田(中)(小)(小)(小)(小)(小)(小)(小)(小)(小)(小)(小)(小)(小)</li></ul>                                                                                                    |                       | 8 180701                                                                     |                       | 52 <b>再型</b><br>数争                                                                                                    |                                     |
| 10 000週2月時日小公園型田本入川」<br>東京都有1-10<br>家家特徴 15<br>④ 12 ●                                                                                                    |                       | 9 AUAAAAAA                                                                   |                       | (1)<br>(1)<br>(1)<br>(1)<br>(1)<br>(1)<br>(1)<br>(1)<br>(1)<br>(1)                                                                                                    |                                     |
| 表示案件 1-14<br>全部件数 15<br>④ 1 2 き                                                                                                    |                       | 10 0018283918(公開型展争入化)                                                       |                       | 公 <u>英型</u><br>服争                                                                                                    |                                     |
| € 12 €                                                                                                    |                       |                                                                              |                       |                                                                                                    | 表示面件 1-10<br>全案件数 13                |
|                                                                                                    |                       |                                                                              |                       |                                                                                                    | ©12 €                               |

#### 操作説明

受付票を確認する案件の「受付票/通知書一覧」列の①表示ボタンの下に「未参照有り」が表示されます。①表示ボタンをクリックします。

「受付票/通知書一覧」欄の表示ボタンの下に「未参照有り」が表示されている場合、新たに発注者か ら通知書等を受信したか、未参照の通知書等があります。確認してください。

#### <u>項目説明</u>

| 最新表示ボタン | :入札状況一覧を最新状態にします。 |
|---------|-------------------|
| ●ボタン    | :前ページのデータを表示します。  |
| ・       | : 次ページのデータを表示します。 |

<u>入札状況通知書一覧の表示</u> 発注者より発行された通知書を表示するための一覧画面です。

| /20ALS/EC - Windows Int | ernet Explorer |   |                        |          |                      |               |           |               |
|-------------------------|----------------|---|------------------------|----------|----------------------|---------------|-----------|---------------|
| *** 埼玉県                 |                |   | 2013年07年1月             | e contra |                      | CALSVEC BEARS | 354       | I             |
| SAITAMA PREFECTURE      | RFARDAPA       | - | は現現への展開                |          |                      |               | A#3       |               |
| DATABLE                 |                |   |                        | 2        | <b>札状没通知書一覧</b>      |               |           |               |
| - 副建工作一条                |                |   |                        | ~        |                      | 29444         | ana na    |               |
| 1. 入礼状况一智               |                |   | <b>放进运动计数</b>          |          | 平成553007月10日 (金) 158 |               |           | 1 S. ( 1 S.   |
| · 2444                  |                | - | with the second second | -        |                      |               | )         |               |
| :保存データ表示                |                |   |                        |          | Mé                   |               |           | Provide State |
|                         |                |   |                        |          |                      |               |           |               |
|                         |                |   |                        |          |                      |               |           |               |
|                         |                |   |                        |          |                      |               |           |               |
|                         |                |   |                        |          |                      |               |           |               |
|                         |                |   |                        |          |                      |               |           |               |
|                         |                |   |                        |          |                      |               |           |               |
|                         |                |   |                        |          |                      |               |           |               |
|                         |                |   |                        |          |                      |               |           |               |
|                         |                |   |                        |          |                      |               |           | 1998          |
|                         |                |   |                        |          |                      |               |           |               |
|                         |                |   |                        |          |                      |               |           |               |
|                         |                |   |                        |          |                      |               |           |               |
|                         |                |   |                        |          |                      |               |           | 12.0          |
|                         |                |   |                        |          |                      |               |           | 1000          |
|                         |                |   |                        |          |                      |               |           | 1.25          |
|                         |                |   |                        |          |                      |               |           |               |
|                         |                |   |                        |          |                      |               |           | 11111         |
|                         |                |   |                        |          |                      |               |           |               |
|                         |                |   |                        |          |                      |               |           | Section 1     |
|                         |                |   |                        |          |                      |               |           |               |
| パージが表示されました             |                |   |                        |          |                      |               | 2 信赖诺马サイト | A . 1008 .    |

<u>操作説明</u>

\_\_\_\_\_\_\_ 辞退届受付票の「通知書表示」列にある、①表示ボタンをクリックします。

#### <u>辞退届受付票の表示</u>

辞退届受付票が表示されます。内容を確認してください。

| COALS/EO - Windows Inte | met Explorer |                                 |                                                                        |                                  | ی اولیا         |
|-------------------------|--------------|---------------------------------|------------------------------------------------------------------------|----------------------------------|-----------------|
| <b>ℰ</b> 疹埼玉県           |              |                                 | 2013年07月19日 19年05分                                                     | CALSIEC REPARCASE                | ø               |
| SAITAMA PREJECTURE      | RTANSATA     |                                 | 注意能への質問                                                                | 2                                | 3               |
| 要进去件模定                  |              |                                 |                                                                        | 平成25年07月19日                      | in section.     |
| · 副建案件一覧<br>· 入札状況一覧    |              | 累書名<br>氏名                       | NPSP3E6テスト賞者 NPSP3E6テスト事業所<br>兵名 植                                     | 16時時<br>人札立衛軍県<br>1971年間         |                 |
| · 044-1141              |              |                                 | 辞退届受付票                                                                 | l                                |                 |
| - 保存データ表示               |              |                                 | 下記の講論案件について、辞遺屬語                                                       | を通いたしました。                        | Million Har     |
|                         |              |                                 | 12                                                                     |                                  |                 |
|                         |              | 調達案件4<br>調道案件4<br>入礼執行3<br>受付日時 | 6号 000001200020130258<br>5時 カメラ級歴史新工事設計業務<br>1回日<br>平成25年07月19日 15時02分 |                                  |                 |
|                         |              |                                 |                                                                        | 2                                |                 |
|                         |              |                                 |                                                                        |                                  |                 |
|                         |              |                                 |                                                                        |                                  |                 |
|                         |              |                                 |                                                                        |                                  |                 |
|                         |              |                                 |                                                                        |                                  |                 |
|                         |              |                                 |                                                                        |                                  | 1.1.1.1.1.1     |
|                         |              |                                 |                                                                        |                                  |                 |
| パージが表示されました             |              |                                 |                                                                        | 「「「「」」「「」」「」」「」」「「」」」「「」」」「「」」」」 | 1/A - 1- 1000 - |

#### 操作説明

①**印刷ボタン**をクリックすることにより、次ページの新規ウィンドウが表示されます。 印刷後は**②戻るボタン**をクリックして通知書一覧に戻ってください。

#### 項目説明

保存ボタン:保留通知書をXML形式で保存します。※

※保存ボタンをクリックすると、ダウンロードのダイアログが表示されます。

保存先とファイル名を指定して、保存してください。 保存ボタンで保存したXML形式ファイルを再表示する場合、左メニューの保存データ表示ボタン をクリックし、保存データ表示画面に移動します。保存データ表示画面で該当のファイルを選択す ることにより、印刷画面で辞退届受付票が表示されます。

### <u>辞退届受付票の印刷</u>

辞退届受付票の印刷用画面です。

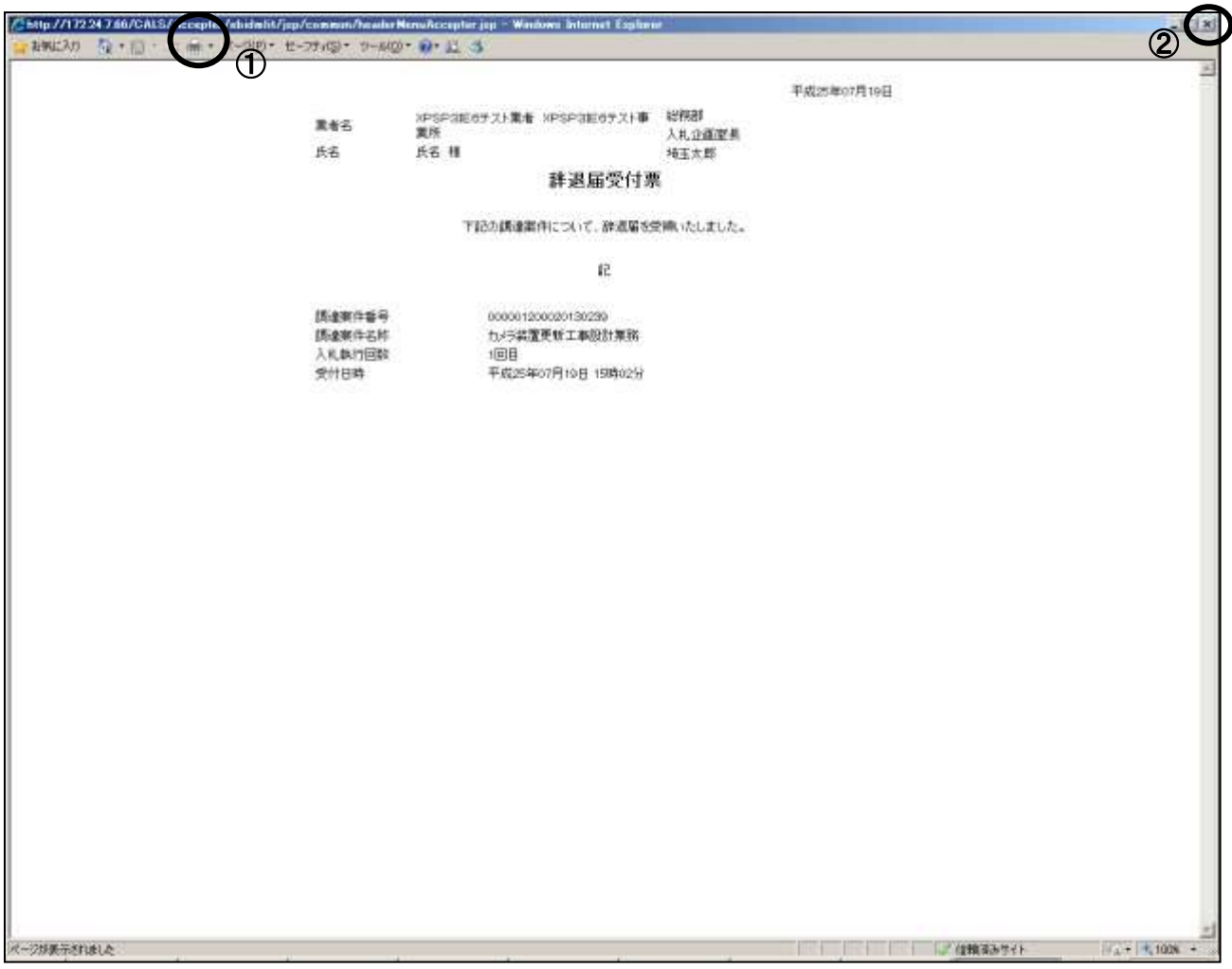

#### 操作説明

①**印刷アイコン**をクリックすることにより、受付票が印刷されます。 印刷終了後、右上の②×ボタンをクリックして画面を閉じます。

# 3. 保留通知書の表示

「保留通知書」は、発注者が落札者の決定を一時的に保留するときに発行します。

# 3. 保留通知書の表示

#### <u>入札状況一覧の表示</u>

保留通知書を確認する案件を表示します。

| CALS/EC - Windows Inte                                                                                               | met Explorer                                                                   |             |               |                       |                                           | aldi X                                 |
|----------------------------------------------------------------------------------------------------|--------------------------------------------------------------------------------|-------------|---------------|-----------------------|-------------------------------------------|----------------------------------------|
| ** 埼玉県                                                                                                    | 2015年07月10日                                                                    | 1009-3057   | GALSIEC       | STATISTICS            |                                           | ø                                      |
| SAITAMA PREFECTURE                                                                                                   | 电子入机分离子石 植植物的 商注硫酸ヘ肉黄酸                                                         |             | -             |                       | 147                                       |                                        |
| 影波案件推案                                                                                                    |                                                                                | 入札状況一覧      |               |                       |                                           |                                        |
| <ul> <li>         一説は案件一覧         ・         入見状況一覧         ・         安却豊情報         ・         保介データ表示     </li> </ul> | 第4名 (事後テスト)xPSPott<br>第4名 652大工事業者 埼玉<br>赤社<br>氏名 埼玉次郎<br>案件表示線時 (期に日付 王) (月期) |             |               |                       | 教研委任日政                                    | 表示案件 1-10<br>全部件校 13<br>④ 12 》<br>参新表示 |
|                                                                                                    |                                                                                |             | <b>A8.5</b> 2 | 入化/<br>第入化/ #道服<br>発明 | RHE/ana 20/<br>-5 70/                     | H.S. U.R.                              |
|                                                                                                    | 1 130704010                                                                    |             | 284 ·         |                       |                                           |                                        |
|                                                                                                    | 2 年82.0516/5 期限公務型/公務型競争人札 競争学和波祥建的                                            | Pile RNGHTZ | 285 *         |                       |                                           |                                        |
|                                                                                                    | 9 20190718-MM22MH+                                                             |             | 980 ·         | 1000                  | $\sim$                                    |                                        |
|                                                                                                    | 4 九/已经重要新工事投計業務                                                                |             | 282 <b>*</b>  |                       | 2.00 (100 (100 (100 (100 (100 (100 (100 ( | A.7                                    |
|                                                                                                    | \$ 20130704-工事·公募精争                                                            |             | 280 ·         |                       |                                           |                                        |
|                                                                                                    | 6 130700                                                                       |             | 公寓型 *<br>展争   |                       | U                                         |                                        |
|                                                                                                    | 7 130701                                                                       |             | 公里型 *<br>建学   |                       |                                           |                                        |
|                                                                                                    | 8 180701                                                                       |             | 公募型 *<br>競争   |                       |                                           |                                        |
|                                                                                                    | 9 業力管理局重要に                                                                     |             | 2.算数 ·        |                       |                                           |                                        |
|                                                                                                    | 10 〇〇(第四時日(公開型統令人札)                                                            |             | 公英型 *<br>展9   |                       |                                           |                                        |
|                                                                                                    |                                                                                |             |               |                       |                                           | 表示案件 1-10<br>全変件数 13<br>④ 12 🎐         |
| 対一切が表示されました                                                                                                    |                                                                                |             |               | 1/110                 | 准备步行                                      | a * = 100K *                           |

#### 操作説明

「受付票/通知書一覧」列の①表示ボタンの下に「未参照有り」が表示されます。 ①表示ボタンをクリックします。

「受付票/通知書一覧」列の表示ボタンの下に「未参照有り」が表示されている場合、新たに発注者か ら通知書等を受信したか、未参照の通知書等があります。確認してください。

#### <u>項目説明</u>

| 最新表示ボタン | :入札状況一覧を最新状態にします。 |
|---------|-------------------|
| ●ボタン    | :前ページのデータを表示します。  |
| ・       | : 次ページのデータを表示します。 |

### 入札状況通知書一覧の表示

発注者より発行された通知書を表示するための一覧画面です。

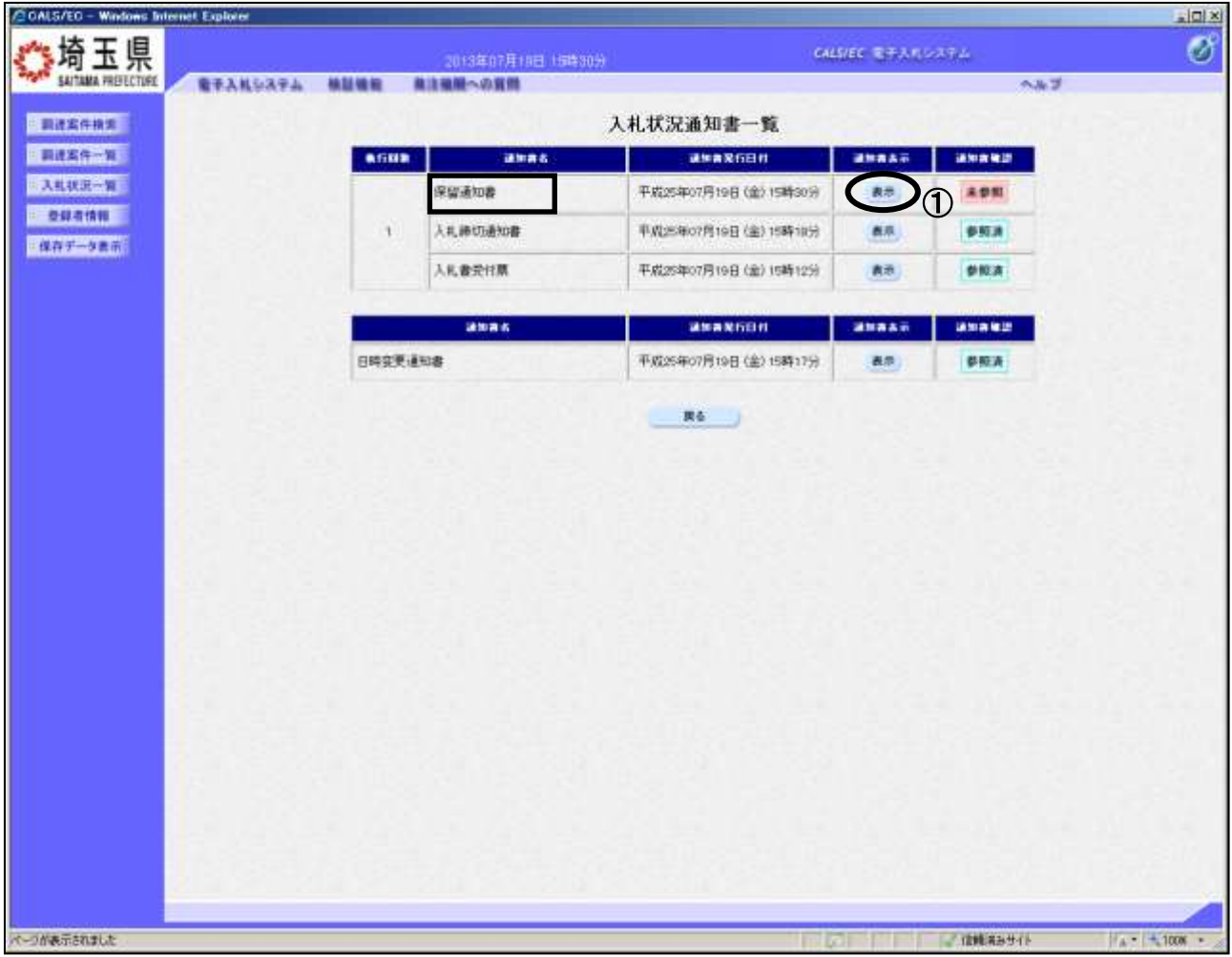

操作説明

#### <u>保留通知書の表示</u>

保留通知書を確認するための画面です。

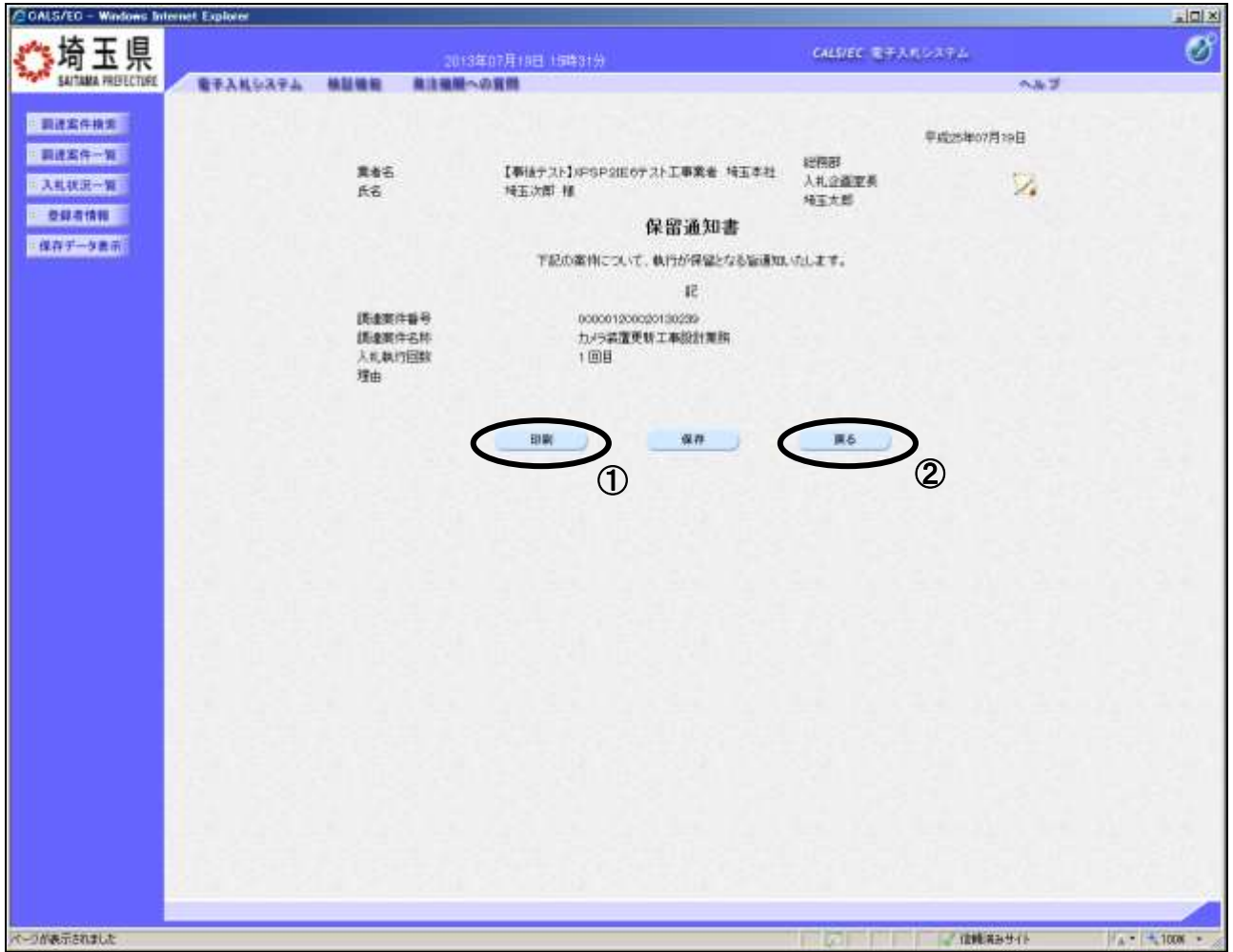

#### 操作説明

①**印刷ボタン**をクリックすることにより、次ページの新規ウィンドウが表示されます。 印刷後は**②戻るボタン**をクリックして戻ってください。

#### 項目説明

保存ボタン :保留通知書をXML形式で保存します。※

署名検証ボタン : 帳票作成者の署名を確認する画面が表示されます。(社内ネットワークのセキュリ ティ条件によっては表示できない場合がありますが、入札書等の提出操作に問題は ありません。)

※保存ボタンをクリックすると、ダウンロードのダイアログが表示されます。 保存先とファイル名を指定して、保存してください。 保存ボタンで保存したXML形式ファイルを再表示する場合、左メニューの保存データ表示ボタン をクリックし、保存データ表示画面に移動します。保存データ表示画面で該当のファイルを選択す ることにより、印刷画面で保留通知書が表示されます。

#### <u>保留通知書の印刷</u>

保留通知書の印刷用画面です。

| ▲ お客に入り 役・回・ ★★ マーンジ・セーフア・G ・ ワーム 第4名 武士 武士 < | ◎・ ●・ 2 3<br>【事法テスト】3FSP3E0テスト工事業者<br>検互本社<br>特互次型 種<br>PEDO案件について、執行が保留となる<br>に<br>00000120020130220<br>カンジ業業更修工業税計業務<br>1回目 | 於新部<br>入礼企畫室具<br>埼玉大郎<br>公論遺知いたします。       | 平成25年07月19日 | 2 |
|----------------------------------------------------------------------------------------------------|----------------------------------------------------------------------------------------------------|-------------------------------------------|-------------|---|
| ()<br>東省名<br>氏名<br>()<br>()<br>()<br>()<br>()<br>()<br>()<br>()<br>()<br>()<br>()<br>()<br>()                                                                                                    | 【単法ナスト)30FSP20E0テスト工事業者<br>検査本社<br>特互次期 種<br>予約20案件について、執行が保健となる<br>に<br>000001300000150230<br>カメラ発達更新工業設計業務<br>1回日           | 総新部<br>人札企画室具<br>埼玉大郎<br>266通知いたします。      | 平成25年07月19日 |   |
| 重考名<br>氏名<br>[质虚聚件备号<br>[质虚聚件名档<br>入代本灯回题<br>理由                                                                                                    | 【単法ナスト】3053P31E0テスト工事業者<br>検査本社<br>特正は第一種<br>学校の案件について、軟行が保健となる<br>に<br>000001200000130220<br>カメラ装置更新工事設計業務<br>1回目            | 総新部<br>入札企画室具<br>特五大郎<br>Salid MDL いたします。 |             |   |
| 兵名<br>講會期件報号<br>講會期件名称<br>入北執行回顧<br>現由                                                                                                    | 特玉次期 種<br><b>保留通知書</b><br>下記の案件について、執行が得望となる<br>に<br>000001300000150239<br>カメラ発達更新工業設計業務<br>1回目                               | 特五大郎<br>2篇頃30、421、主言。                     |             |   |
| 調速期件筆号<br>調速期件若利<br>入北執行回顧<br>現由                                                                                                    | 保留通知書<br>下記の案件について、執行が得望となる<br>に<br>000001300000150239<br>カメラ発達更新工業総計業務<br>1回目                                                | 2番値ないたます。                                 |             |   |
| 調查率件審号<br>調查案件名利<br>入利本/1回知<br>理由                                                                                                    | 下記の案件について、軟行が保留となる<br>記<br>000001200020130239<br>カメラ装置更新工事設計業務<br>1回目                                                         | Saidno, vit, ±∓.                          |             |   |
| 調邀期件審判<br>調邀期件審判<br>入和加切回動<br>理由                                                                                                    | 記<br>000001300000130239<br>カメラ装置更新工業設計業務<br>1 回日                                                                              |                                           |             |   |
| 調查如件審判<br>調查如件審判<br>入利此門回約<br>理由                                                                                                    | 000001300030130239<br>カメラ装置更新工事役31集務<br>1 回日                                                                                  |                                           |             |   |
|                                                                                                    |                                                                                                    |                                           |             |   |
|                                                                                                    |                                                                                                    |                                           |             | - |

#### <u>操作説明</u>

①**印刷アイコン**をクリックすることにより、保留通知書が印刷されます。 印刷終了後、右上の②×ボタンをクリックして画面を閉じます。

# 4. 取止め通知書の表示

「取止め通知書」は、発注者が入札を取り止めたときに発行します。

## 4. 取止め通知書の表示

#### <u>入札状況一覧の表示</u>

取止め通知書を確認する案件を表示します。

| 見                                               | 2013年07月10日18                                                                          | B-10-7   | CALSIER     | -             | 1974  |               |                                      | e e                           |
|-------------------------------------------------|----------------------------------------------------------------------------------------|----------|-------------|---------------|-------|---------------|--------------------------------------|-------------------------------|
| CLIFE RFARDATA                                  |                                                                                        |          |             |               |       | 240           |                                      |                               |
|                                                 |                                                                                        | 入札状況一覧   |             |               |       |               |                                      |                               |
| <b>東省石</b><br>兵石<br>案件表示線件 (朝代石)                | (新徒テスト)からわ200<br>(新行スト)からわ200<br>(新行スト)からわ200<br>(市内部)<br>(日前)<br>(日前)<br>(日前)<br>(日前) |          |             |               |       | 總新學新日         | 4<br>3<br>1<br>1<br>1<br>1<br>1<br>1 | ● 12 ● 15:40                  |
| 8                                               |                                                                                        |          | Ausz        | λιL/<br>#λιL/ |       | 248/338<br>-8 | 28                                   |                               |
| 1 130704010                                     |                                                                                        |          | 284         |               |       |               |                                      |                               |
| 2 \$107.051605 MR                               | 经减量之份减量就会入礼 就会发动就把她回来!                                                                 | a 高利本社主義 | 282 *       |               |       |               | -                                    |                               |
| 9 20190718- <b>M</b> M                          | 123 <b>884</b> 4                                                                       |          | 280 *       | 1             |       | -             |                                      |                               |
| 4 <u>1/000000000000000000000000000000000000</u> | 1081#R                                                                                 | 58.50.58 | San .       |               |       | 表示)<br>主要5%利以 | -                                    | 87                            |
| 5 20130704-I.                                   | -公募該金                                                                                  |          | 280 ·       |               | 010   |               |                                      |                               |
| 6 130700                                        |                                                                                        |          | 公正型 *<br>競争 |               |       |               |                                      |                               |
| 7 130701                                        |                                                                                        |          | 公里型 *<br>請申 |               |       |               |                                      |                               |
| 8 130701                                        |                                                                                        |          | 2프로 *<br>분위 |               | 1. 11 |               |                                      |                               |
| · RURDENSC                                      |                                                                                        |          | 2080 ·      |               |       |               |                                      |                               |
| 10 0018939849(1)3                               | <u>#型展争入机)</u>                                                                         |          | 公益型 *<br>服争 |               |       |               |                                      |                               |
|                                                 |                                                                                        |          |             |               |       |               |                                      | 表示案件 1-10<br>会案件数 13<br>④12 ▶ |

#### <u>操作説</u>明

通知書を確認する案件の「受付票/通知書一覧」列の①表示ボタンの下に「未参照有り」が表示されます。①表示ボタンをクリックします。

「受付票/通知書一覧」列の表示ボタンの下に「未参照有り」が表示されている場合、新たに発注者か ら通知書等を受信したか、未参照の通知書等があります。確認してください。

#### <u>項目説明</u>

| 最新表示ボタン | : 入札状況一覧を最新状態にします。 |
|---------|--------------------|
| ゴボタン    | :前ページのデータを表示します。   |
| ・       | : 次ページのデータを表示します。  |

<u>入札状況通知書一覧の表示</u> 発注者より発行された通知書を表示するための一覧画面です。

| CALS/EC - Windows Inter                                                                                                    | net Explorer |       |                          |                               |           |            | aloi x           |
|----------------------------------------------------------------------------------------------------|--------------|-------|--------------------------|-------------------------------|-----------|------------|------------------|
| <u>**</u> 埼玉県                                                                                                    |              |       | AN CONTRACTOR CONTRACTOR | 64                            |           | 4.7.6      | 8                |
| SAITAMA PREFECTURE                                                                                                    | RTANSATA     | -     | 単注規制への資料                 |                               |           | A#3        |                  |
| BARABE                                                                                                    |              |       | ,                        | <b>札状没通知非一</b> 覧              |           |            |                  |
| - 田沢宏作一省                                                                                                    |              |       |                          |                               | -         | ANARE      |                  |
| - 入礼秋沢一留                                                                                                    |              |       | Ridding                  | Eductor Back (4) and and      | 6         | A DEL      |                  |
| · 2841148                                                                                                    |              |       | ACT NOR AD B             | +A1254021/21/201 (20) 1344403 |           | 1          |                  |
| :保存データ表示                                                                                                    |              | 2     | 人机器切通知書                  | 平成25年07月19日(金)15時06分          | 6.7       | \$50A      |                  |
| (1) and a second second s |              | 1.20  | 入机教会甘蔗                   | 平成25年07月19日(金)15時36分          | 88)       | 学校内        |                  |
|                                                                                                    |              |       | 再入机通知書                   | 平成25年07月19日(金)15時00分          | 8.0       | \$ RA      |                  |
|                                                                                                    |              |       | 保留通知書                    | 平成25年07月19日 (金) 15時30分        | (88)      | PRA        |                  |
|                                                                                                    |              | 1     | 人机器切通知器                  | 平成25年07月19日(金)15時18分          | <b>8T</b> | PRA        |                  |
|                                                                                                    |              |       | 入礼書受付篇                   | 平成25年07月19日 (金) 15時12分        | (RR)      | 912A       |                  |
|                                                                                                    |              |       | -                        |                               |           |            |                  |
|                                                                                                    |              |       | 建加高化                     | 294RGB#                       | anasa.    | anales,    |                  |
|                                                                                                    |              | 日時史更近 | 1118                     | 平成25年07月19日(金)15時38分          | 表示        | 学校表        |                  |
|                                                                                                    |              |       |                          | <u></u>                       |           |            |                  |
|                                                                                                    |              |       |                          |                               |           |            |                  |
| パージが表示されました                                                                                                    |              |       |                          |                               |           | 2 信頼(名みサイト | 14 - 14 100N - 2 |

#### <u>操作説明</u>

\_\_\_\_\_\_ 取止め通知書の「通知書表示」列にある、①表示ボタンをクリックします。

#### 取止め通知書の表示

取止め通知書が表示されます。内容を確認してください。

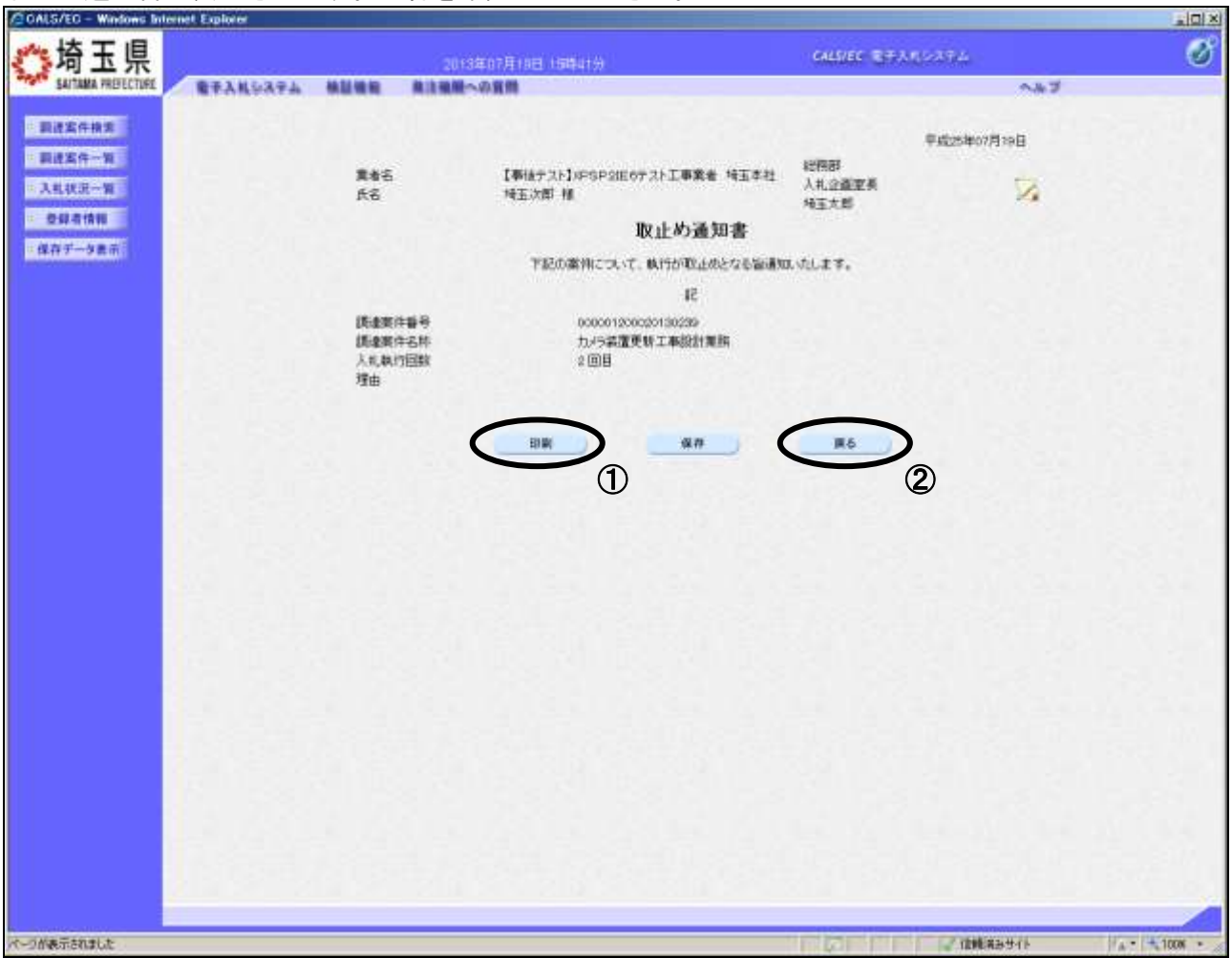

#### 操作説明

①**印刷ボタン**をクリックすることにより、次ページの新規ウィンドウが表示されます。 印刷後は②**戻るボタン**をクリックして調達案件一覧に戻ってください。

#### 項目説明

保存ボタン : 取止め通知書をXML形式で保存します。※

署名検証ボタン : 帳票作成者の署名を確認する画面が表示されます。(社内ネットワークのセキュリ ティ条件によっては表示できない場合がありますが、入札書等の提出操作に問題は ありません。)

※保存ボタンをクリックすると、ダウンロードのダイアログが表示されます。 保存先とファイル名を指定して、保存してください。 保存ボタンで保存したXML形式ファイルを再表示する場合、左メニューの保存データ表示ボタンを クリックし、保存データ表示画面に移動します。保存データ表示画面で該当のファイルを選択するこ とにより、印刷画面で取止め通知書が表示されます。

### <u>取止め通知書の印刷</u>

取止め通知書の印刷用画面です。

| // http://17224766/GALS/Accenter/shide.ht/jpp/ | connon/healurNer<br>774© • 19−6(0) • | wAccupter.jpp - Weidows Internet Explan<br>P+ II: 3 |               |             |  |
|------------------------------------------------|--------------------------------------|-----------------------------------------------------|---------------|-------------|--|
| 1                                              | 業者名                                  | 【奉法テスト】3年SP31E6デスト工事業者<br>埼玉本社                      | 総新部<br>人札企画変易 | 平成25年07月19日 |  |
|                                                | 氏名                                   | 埼玉次郎 種                                              | 埼玉太郎          |             |  |
|                                                |                                      | 取止め通知書                                              | E.            |             |  |
|                                                |                                      | 下記の案件について、執行が取止めとなる                                 | も毎週取りたます。     |             |  |
|                                                |                                      | 51                                                  |               |             |  |
|                                                | 調達案件等号<br>調達案件名称<br>入机款行回数<br>理由     | 0000012000201305289<br>カメラ装置更新工業設計業務<br>2 回日        |               |             |  |
|                                                |                                      |                                                     |               |             |  |
|                                                |                                      |                                                     |               |             |  |
|                                                |                                      |                                                     |               |             |  |
|                                                |                                      |                                                     |               |             |  |
|                                                |                                      |                                                     |               |             |  |
|                                                |                                      | 1141                                                |               | 2 住職項みサイト   |  |

#### <u>操作説明</u>

①**印刷アイコン**をクリックすることにより、取止め通知書が印刷されます。 印刷終了後、右上の②×ボタンをクリックして画面を閉じます。

# 5. 日時変更通知書の表示

「日時変更通知書」は、入札書や見積書の提出期間、開札日時を変更したときに発注者が発行し ます。

# 5. 日時変更通知書の表示

#### <u>入札状況一覧の表示</u>

日時変更通知書を確認する案件を表示します。

| CALS/EC - Windows Int                                                      | emet Explorer                                                                                                    |                       |        |              |                     |                   |                                       | IX |
|----------------------------------------------------------------------------|----------------------------------------------------------------------------------------------------|-----------------------|--------|--------------|---------------------|-------------------|---------------------------------------|----|
| <b>**</b> 埼玉県                                                              |                                                                                                    | 2013年07月10日 19時1459   |        | GALSIEC      | THE ALL             | 974a              |                                       | 8  |
| SAITAMA PREFECTURE                                                         | · 新生生生生生生 化化物的 1                                                                                                  | RIGHE-DEM             |        |              |                     | n#2               |                                       |    |
| - 副注意作换发                                                                   |                                                                                                    |                       | 入札状況一覧 |              |                     |                   |                                       |    |
| <ul> <li>記述本件一覧</li> <li>入札状況一覧</li> <li>受益者情報</li> <li>保存データ表示</li> </ul> | 業者名         【事後テスト3xPSP<br>Sテスト工事業者 N<br>本社<br>本社<br>(第二)           美名         場面次即           業件表示線時         第二日日 | 4王<br>(日期<br>- 「日期    |        |              |                     |                   | ● ● ● ● ● ● ● ● ● ● ● ● ● ● ● ● ● ● ● |    |
|                                                                            |                                                                                                    | #######               |        | ALSZ         | λιL/<br>#λιL/<br>RM | #2.8 248/38<br>-8 | a 28<br>70.5 88 88                    |    |
|                                                                            | 1 130704010                                                                                                    |                       |        | 284 ·        |                     |                   |                                       |    |
|                                                                            | 2 年42.051665 開展公務世/公務日報●                                                                                          | ALMASTING BURNESS AND | \$11TZ | 282 ·        |                     |                   |                                       |    |
|                                                                            | 9 20130718-MM2/###                                                                                                |                       | 250 ·  |              | -                   |                   |                                       |    |
|                                                                            | 4 为于学校重要新工事的計算器                                                                                                   | 0152220153            | 285 ·  |              | 87)<br>2010         |                   |                                       |    |
|                                                                            | 5 20130704·工事·公募結金                                                                                                |                       | 250 ·  |              |                     | 1                 |                                       |    |
|                                                                            | 6 130700                                                                                                    |                       |        | 公正型 *<br>競争  |                     |                   |                                       |    |
|                                                                            | 7 120701                                                                                                    |                       |        | 2.里型 *<br>競争 |                     |                   |                                       |    |
|                                                                            | 8 180701                                                                                                    |                       |        | 公募型 *<br>競争  |                     |                   |                                       |    |
|                                                                            | · AUXIMENT                                                                                                    |                       |        | 89<br>989    |                     |                   |                                       |    |
|                                                                            | 10 0018333818(公務型編争入化)                                                                                            |                       |        | 公益型 *<br>競争  |                     |                   |                                       |    |
|                                                                            |                                                                                                    |                       |        |              |                     |                   | 表示案件 1-10<br>全革件数 15<br>3 1 (1)       |    |
|                                                                            |                                                                                                    |                       |        |              |                     | √ 住職末35分()        | (_+ +   = 100K                        |    |

#### 操作説明

「受付票/通知書一覧」列の①表示ボタンの下に「未参照有り」が表示されます。 ①表示ボタンをクリックします。

「受付票/通知書一覧」列の表示ボタンの下に「未参照有り」が表示されている場合、新たに発注者か ら通知書等を受信したか、未参照の通知書等があります。確認してください。

### <u>項目説明</u>

| <u> X H W 71</u> |                   |
|------------------|-------------------|
| 最新表示ボタン          | :入札状況一覧を最新状態にします。 |
| メボタン             | :前ページのデータを表示します。  |

▶ ボタン :次ページのデータを表示します。

<u>入札状況通知書一覧の表示</u> 発注者より発行された通知書を表示するための一覧画面です。

| CALS/EC - Windows Inter | met Explorer |           |                          |                      |            |             | iz idizi                                 |
|-------------------------|--------------|-----------|--------------------------|----------------------|------------|-------------|------------------------------------------|
| <b>**</b> 埼玉県           |              |           | Solution Balant teleptor |                      | USEC BEAMS | 494         | Ø                                        |
| SAITAMA PREFECTURE      | 教学人民业品学品     | -         | LON-ON                   |                      |            | A67         |                                          |
| - BARANA                |              |           |                          | 1世纪26年二年             |            |             | Section 1                                |
| DAPA N                  |              | -         | - Harris                 | 入机4人沉重加香 舅           |            | -           | 10.03                                    |
| THE R. P. P.            |              | ATTHE     | 4586                     | <b>建型器发行日</b> 件      | ANAY       | 31742       | 바둑 등 등 등 배                               |
| ALLOC-E                 |              | P.        | 入机者受付票                   | 平成25年07月19日(金)15時12分 | 表示         | 学用液         |                                          |
| 0.0.0                   |              | -         | CHARLES CO.              |                      |            | -           | Section 1                                |
| Restanting to the       |              | an second | 4483                     | alea xribh           | aluna.     | 19942       | 10.03                                    |
|                         |              | 日新五更通知    | 58                       | 平成四年07月19日(金)15時13分  |            | 1           | 이번 동물 문제                                 |
|                         |              | Sec. 25   |                          | WA .                 |            | J           | 1.1.1.1.1.1.1.1.1.1.1.1.1.1.1.1.1.1.1.1. |
|                         |              |           |                          |                      |            |             | Sector Sector                            |
|                         |              |           |                          |                      |            |             | 10.00                                    |
|                         |              |           |                          |                      |            |             | 12.5.3.1                                 |
|                         |              |           |                          |                      |            |             | 1.1.1.1.1.1.1.1                          |
|                         |              |           |                          |                      |            |             | Sector 1                                 |
|                         |              |           |                          |                      |            |             | 10000                                    |
|                         |              |           |                          |                      |            |             | 바람 등 등 등 배                               |
|                         |              |           |                          |                      |            |             | 1.1.1.1.1.1.1.1.1.1.1.1.1.1.1.1.1.1.1.1. |
|                         |              |           |                          |                      |            |             | La casta da la                           |
|                         |              |           |                          |                      |            |             | 10,000,000                               |
|                         |              |           |                          |                      |            |             | 바람 문화 문제                                 |
|                         |              |           |                          |                      |            |             |                                          |
|                         |              |           |                          |                      |            |             | Section 1                                |
|                         |              |           |                          |                      |            |             | 10.03                                    |
|                         |              |           |                          |                      |            |             | 바람 동물 문제                                 |
|                         |              |           |                          |                      |            |             |                                          |
|                         |              |           |                          |                      |            |             |                                          |
|                         |              |           |                          |                      |            |             | 10.000                                   |
|                         |              |           |                          |                      |            |             |                                          |
| パージが表示されました             |              |           |                          |                      | ALIEL      | 2 住城末3-941- | 1 + + + 100N + /                         |

<u>操作説明</u>

\_\_\_\_\_\_ 日時変更通知書の「通知書表示」列にある、①表示ボタンをクリックします。

#### <u>日時変更通知書の表示</u>

日時変更通知書が表示されます。内容を確認してください。

| COALS/EO - Windows Inte | met Explorer |                                                  |                                                                                                    |                            |                 |            |
|-------------------------|--------------|--------------------------------------------------|----------------------------------------------------------------------------------------------------|----------------------------|-----------------|------------|
| <b>《</b> 埼玉県            |              |                                                  | 2013年07月18日 19時15分                                                                                                    | CALIFIC BEANS              | 3 <b>5</b> 4    | Ø          |
| SAITAMA PREJECTURE      | 職手入払システム     | -                                                | は油酸への質問                                                                                                    |                            | n#3             |            |
| - 跟进案件接发                |              |                                                  |                                                                                                    |                            | -成25年07月19日     | South Land |
| 》 翻译案件一句<br>》 入礼状况一句    |              | 第卷名<br>兵名                                        | 【単純テスト】XPSP2E0テスト工事業者 埼玉本社<br>埼玉次郎 特                                                                                                    | 総務部<br>入札会商定長<br>埼玉大郎      | ×               |            |
| : 登録者情報<br>:保存データ表示     |              |                                                  | 日時変更通知書                                                                                                    | 1                          |                 |            |
|                         |              |                                                  | 下記の案件について、目時の変更                                                                                                    | をました。                      |                 | 1.5        |
|                         |              |                                                  | R                                                                                                    |                            |                 |            |
|                         |              | 調査器<br>調査器<br>執行団<br>入礼()<br>入礼()<br>別礼日<br>(編号権 | (特番号 000001200020130228)<br>(特名特 力/や装置更新工事時計算<br>数 1回日<br>見初の会付期から日時 平成25年07月19日 14<br>見初の会付時の日時 平成25年07月19日 14<br>時 平成25年07月19日 15<br>月 | 1西<br>略30分<br>略40分<br>略50分 |                 |            |
|                         |              |                                                  |                                                                                                    |                            | 2               |            |
|                         |              |                                                  |                                                                                                    |                            |                 |            |
|                         |              |                                                  |                                                                                                    |                            |                 |            |
|                         |              |                                                  |                                                                                                    |                            |                 | 1103       |
|                         |              |                                                  |                                                                                                    |                            |                 |            |
| パージが表示されました             |              |                                                  |                                                                                                    |                            | 2 (the Rot of F | HA 1008 -  |

#### 操作説明

①**印刷ボタン**をクリックすることにより、次ページの新規ウィンドウが表示されます。 印刷後は②**戻るボタン**をクリックして調達案件一覧に戻ってください。

#### 項目説明

印刷ボタン : 印刷用の別画面が表示されます。

署名検証ボタン : 帳票作成者の署名を確認する画面が表示されます。(社内ネットワークのセキュリ ティ条件によっては表示できない場合がありますが、入札書等の提出操作に問題は ありません。)

※保存ボタンをクリックすると、ダウンロードのダイアログが表示されます。 保存先とファイル名を指定して、保存してください。 保存ボタンで保存したXML形式ファイルを再表示する場合、左メニューの保存データ表示ボタンを クリックし、保存データ表示画面に移動します。保存データ表示画面で該当のファイルを選択するこ とにより、印刷画面で日時変更通知書が表示されます。

#### 日時変更通知書の印刷

日時変更通知書の印刷用画面です。

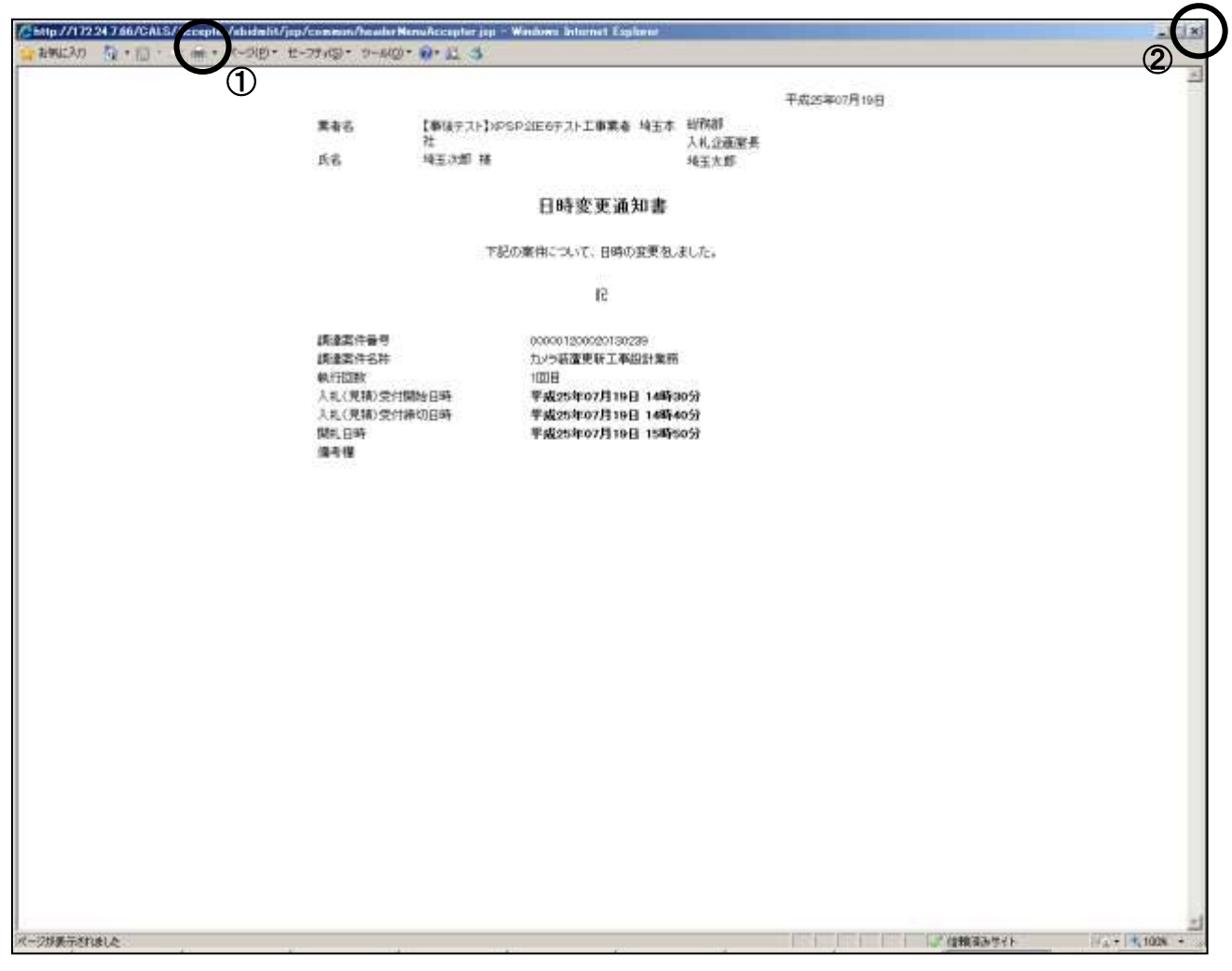

#### 操作説明

①**印刷アイコン**をクリックすることにより、日時変更通知書が印刷されます。 印刷終了後、右上の②×ボタンをクリックして画面を閉じます。

# 6. 再入札通知書の表示

「再入札通知書」は、落札者が決定しなかったとき、再入札を行う旨を発注者が通知するものです。

再入札通知書は、再入札の対象者に通知されます(辞退した場合や、前回の入札書が無効や失格に なった場合は発行されません)。

# 6. 再入札通知書の表示

#### <u>入札状況一覧の表示</u>

再入札通知書を確認する案件を表示します。

| OALS/EG - Windows Inte                                                                                                    | ernet Explorer                                                                         |                                           |                                                           |
|----------------------------------------------------------------------------------------------------|----------------------------------------------------------------------------------------|-------------------------------------------|-----------------------------------------------------------|
| **埼玉県                                                                                                    | 2013年07月10日 19時33分                                                                     | CALSES TERATORY                           | 0                                                         |
| SAITAMA PREFECTURE                                                                                                    | 电子入机与入于石 特征情報 角注镜的小印制的                                                                 | ~b3                                       | -                                                         |
| 2. 要送案件技术                                                                                                    | 入札状況一覧                                                                                 |                                           |                                                           |
| <ul> <li>         - 親は本件一覧         ・ 入札状況一覧         ・ 登録専情報         ・ 登録専情報         ・ 登録専情報         ・ 保存子ークま示         ・     </li> </ul> | 業者名 (事後テスト)20559000<br>第者名 652入上事業者 埼玉<br>本社<br>氏名 埼玉次郎<br>案件表示編作 (期川日行 ■ 「昇編<br>○ [編編 | 劇新奇新日時                                    | 表示案件 1-10<br>余素件数 13<br>※12 )<br>単数表示<br>2013/07 19 15:53 |
|                                                                                                    | 8<br>9<br>9                                                                            | 入礼方式 入礼/ 単正線 発信系/通知論 合業<br>万礼/ 単正線 一覧 プロ/ | -                                                         |
|                                                                                                    | 1 180704010                                                                            | 2## *                                     |                                                           |
|                                                                                                    | 2 年前2051065 期限公期世/公募型税争入机 税争求加速档税回用抽查 资料运行不要                                           | 1982 ·                                    |                                                           |
|                                                                                                    | 9 20190719-0042000+                                                                    | 282 ·                                     |                                                           |
|                                                                                                    | 4 力/三梁國東新三章[8](東西                                                                      | 281 * ARBER BE (80                        | a                                                         |
|                                                                                                    | 5 20130704·工事·公務務争                                                                     |                                           |                                                           |
|                                                                                                    | 6 120700                                                                               | 280 ·                                     |                                                           |
|                                                                                                    | 7 pamu                                                                                 | 2.单位 *                                    |                                                           |
|                                                                                                    | 8 130701                                                                               | 公募型 *<br>股争                               |                                                           |
|                                                                                                    | 9 第11至13年前第13                                                                          | 2#2 *                                     |                                                           |
|                                                                                                    | 10 〇〇市部時期(公園型展中入社)                                                                     | 2450 ·                                    |                                                           |
|                                                                                                    |                                                                                        |                                           | 表示案件 1-10<br>全案件数 13                                      |
|                                                                                                    |                                                                                        | ノ作植生いない                                   | 10 × 1 × 100 ×                                            |

#### <u>操作説明</u>

「受付票/通知書一覧」列の①表示ボタンの下に「未参照有り」が表示されます。 ①表示ボタンをクリックします。

「受付票/通知書一覧」列の表示ボタンの下に「未参照有り」が表示されている場合、新たに発注者か ら通知書等を受信したか、未参照の通知書等があります。確認してください。

#### <u>項目説明</u>

| 最新表示ボタン | :入札状況一覧を最新状態にします。 |
|---------|-------------------|
| メリン     | : 前ページのデータを表示します。 |

ボタン :次ページのデータを表示します。

### 入札状況通知書一覧の表示

発注者より発行された通知書を表示するための一覧画面です。

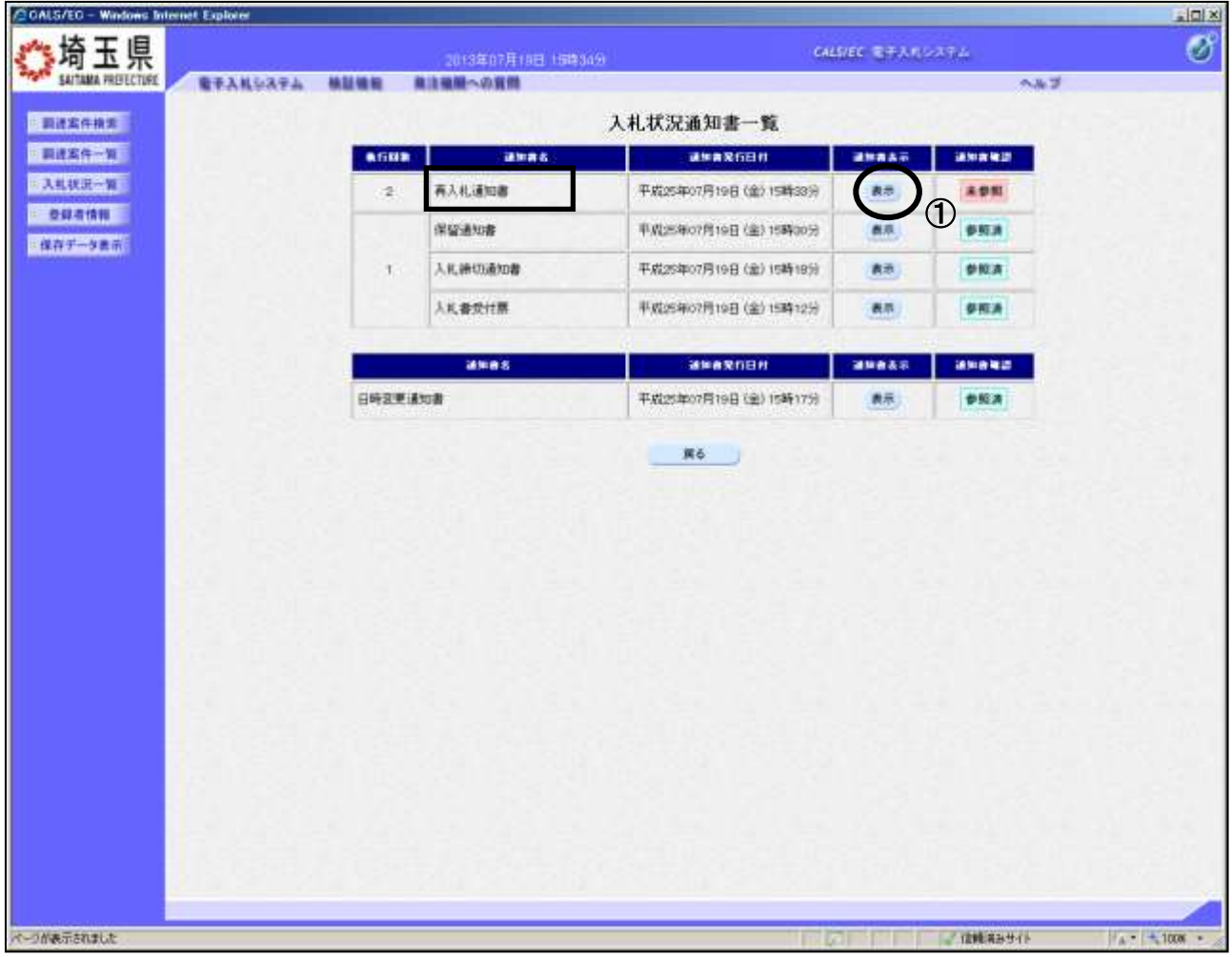

操作説明

#### <u>再入札通知書の表示</u>

再入札通知書が表示されます。内容を確認してください。

| CALS/EC - Windows Inte                     | enet Explorer             |                                      |                                                     |                                                                                                    |                       |             |          |  |  |
|--------------------------------------------|---------------------------|--------------------------------------|-----------------------------------------------------|----------------------------------------------------------------------------------------------------|-----------------------|-------------|----------|--|--|
| <b>《</b> 埼玉県                               |                           |                                      | 2013年07月10日 15時3                                    |                                                                                                    | CALS/EG REPAIL        | 10394       | ø        |  |  |
| SAITAMA PREFECTORE                         | RTANSATA                  |                                      | 株は繊維への質問                                            |                                                                                                    |                       | ~#J         | -        |  |  |
| 要进发件投发                                     |                           |                                      |                                                     |                                                                                                    |                       | 平成25年07月19日 | Section. |  |  |
| · 翻读案件一句<br>· 入礼状识一句                       |                           | 繁春石<br>氏名                            | 【事後テスト】xPSP<br>埼玉次郎 裕                               | 2009スト工事業者 埼玉本社                                                                                      | 総務部<br>人机企適定長<br>埼玉大郎 | 2           |          |  |  |
| <ul> <li>登録希情報</li> <li>保存データ表示</li> </ul> |                           |                                      |                                                     | 再入札通知書                                                                                               |                       |             |          |  |  |
|                                            | 下記の順件について再入れが実施される伝道知らます。 |                                      |                                                     |                                                                                                    |                       |             |          |  |  |
|                                            |                           |                                      |                                                     | 12                                                                                                   |                       |             |          |  |  |
|                                            |                           | 講通<br>講師<br>再入<br>再以<br>礼<br>礼<br>編号 | ■許書号<br>案件名称<br>辺数<br>孔学灯開始日時<br>孔序の日時<br>県衣全群<br>信 | 000001200020139228<br>カルや補重単新工事総計業界<br>2部日<br>平成25年の7月19日 15時<br>平成25年の7月19日 16時<br>70,000,000円(祖述生) | 8259<br>0059<br>0059  | 2           |          |  |  |
|                                            |                           |                                      |                                                     |                                                                                                    |                       |             |          |  |  |
| パージが表示されました                                |                           |                                      |                                                     |                                                                                                    |                       | 1218 83911  | A 1008 - |  |  |

#### 操作説明

①**印刷ボタン**をクリックすることにより、次ページの新規ウィンドウが表示されます。 印刷後は**②戻るボタン**をクリックして調達案件一覧に戻ってください。

#### 項目説明

保存ボタン : 再入札通知書をXML形式で保存します。※

署名検証ボタン : 帳票作成者の署名を確認する画面が表示されます。(社内ネットワークのセキュリ ティ条件によっては表示できない場合がありますが、入札書等の提出操作に問題は ありません。)

※保存ボタンをクリックすると、ダウンロードのダイアログが表示されます。 保存先とファイル名を指定して、保存してください。 保存ボタンで保存したXML形式ファイルを再表示する場合、左メニューの保存データ表示ボタンを クリックし、保存データ表示画面に移動します。保存データ表示画面で該当のファイルを選択するこ とにより、印刷画面で再入札通知書が表示されます。

### <u>再入札通知書の印刷</u>

再入札通知書の印刷用画面です。

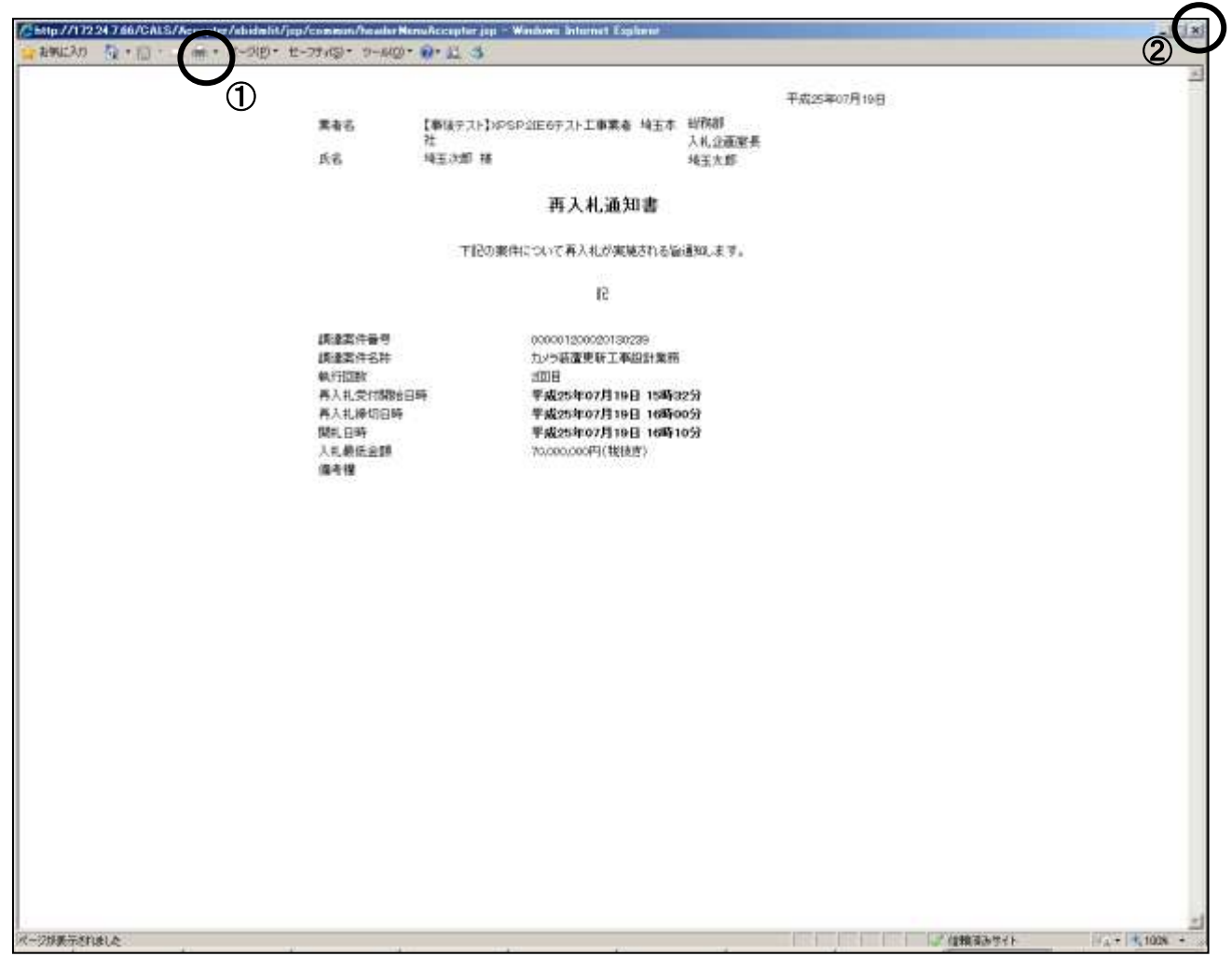

#### 操作説明

①**印刷アイコン**をクリックすることにより、再入札通知書が印刷されます。 印刷終了後、右上の②×ボタンをクリックして画面を閉じます。